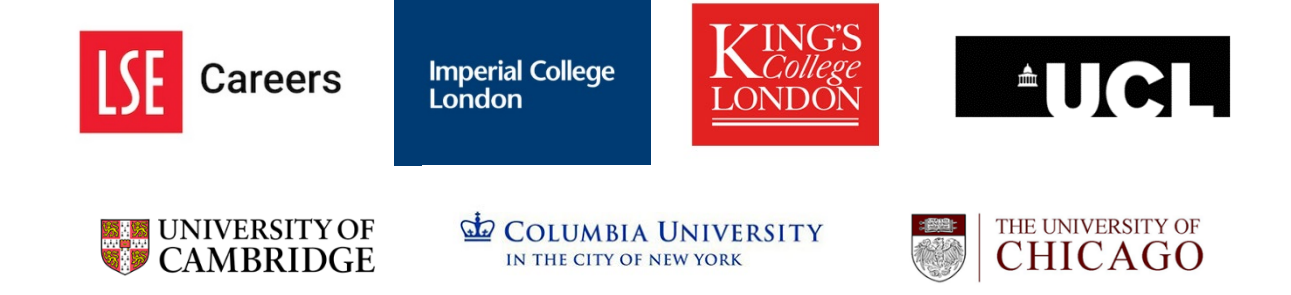

### **GetHighered EFMD account registration guide**

You need to register on your University GetHighered platform to be able to access the Careers in China (Mainland and Hong Kong SAR) events. Please follow the steps below to complete your registration on the GetHighered platform. Please note screen shots refer to LSE and are used for illustration purposes only, you will see your University logo/name here when you register, but you must choose the correct link from the list below.

1) Select the University you are a student at below to access your GetHighered platform page and click on 'Sign up' London School of Economics and Political Science Imperial College London University of Cambridge Kings College London University College London University of Chicago Columbia University Columbia University Thousands of International Career Opportunities

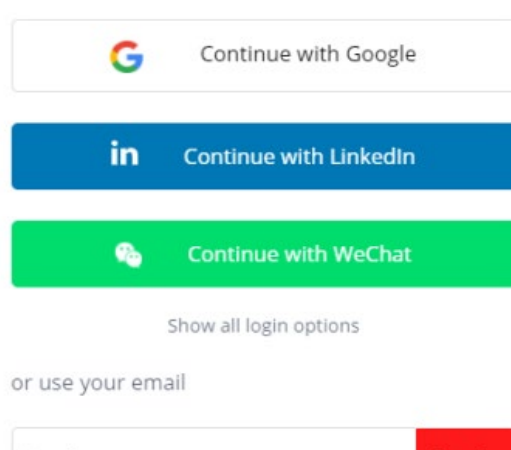

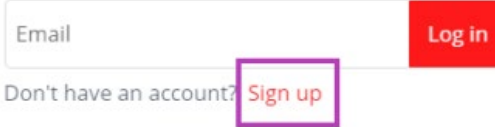

2) If you are a current student, please enter your **University email address**, create a password, and click on '**Register**'. Your password must contain at least one uppercase letter.

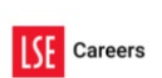

÷

Email

| hot your so<br>data after j | mend that you use your personal email and<br>thool email to ensure you have access to your<br>you graduate. |
|-----------------------------|----------------------------------------------------------------------------------------------------|
| Password                    |                                                                                                    |
| Passwo                      | rd                                                                                                    |
| Confirm pa                  | assword                                                                                                    |
| Confirm                     | n password                                                                                                  |
| comm                        |                                                                                                    |
| commit                      |                                                                                                    |

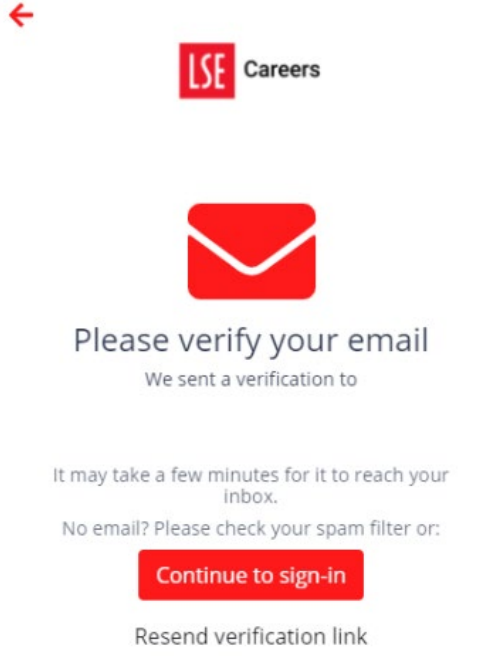

4) Go to your inbox (please **also check your junk inbox**) and open the email sent by the Highered Account Service and click on '**Activate my account**'. (This is an example of the email an LSE student would receive)

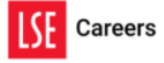

# Activate your account at the LSE Global Career Platform

To complete the registration process of your London School of Economics's Global Career Platform, we kindly ask you to verify this email address. Simply press the button below, and you're ready to go #getHighered!

Activate my account

5) It will take you to a new page and will confirm your email has been verified. Click on '**Go back to My Page**'.

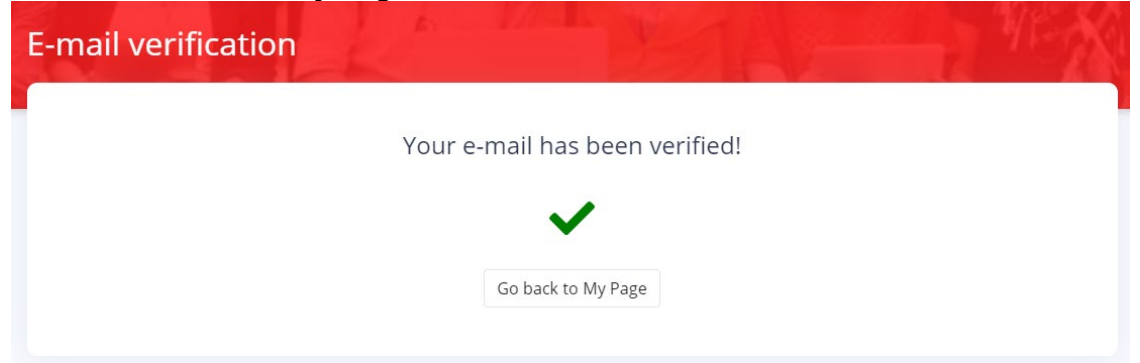

6) Click on 'Log in', enter your LSE email and password, and click on 'Log in' again.

|          | L)E | Galeen | 5 |  |
|----------|-----|--------|---|--|
| Email    |     |        |   |  |
| assword  |     |        |   |  |
| Password |     |        |   |  |
|          |     | and in |   |  |

#### Forgot password?

7) Once you're logged in, go to '**My page**' and click on '**Verify me**' to verify your school email. You need to be a **verified student or alum** to access the full features of your account and access the Careers in China events.

| Verify your school e-mail                                                                                                    |
|----------------------------------------------------------------------------------------------------|
| It's a quick process and will give you<br>access to exclusive features like unique<br>job postings, skill tests and career<br>resources. |
|                                                                                                    |
| Verify me                                                                                                    |

#### 8) Simply fill-in your University email and click on 'Verify'.

| Verify your school e-mail    | ×            |
|------------------------------|--------------|
| Academic Institution         |              |
| London School of Economics   | •            |
| Your academic e-mail address |              |
| @lse.ac.uk                   | •            |
| l do not have an academic en | nail address |
| Verify                       |              |

9) Go to your University email inbox, open the verification email and click on 'Verify me'.

## Verify your connection to LSE

Click the button below to verify your connection to London School of Economics and gain access to exclusive features like unique job openings, resources, and tests to supercharge your job search.

Verify me

LSE Careers

10) Once you have verified your University email, click on 'Log in' and enter your University email and password again.

| ÷        | Careers |  |
|----------|---------|--|
| Email    |         |  |
| Password |         |  |
| Password |         |  |
|          |         |  |
|          | Log in  |  |

Forgot password?

11) Once you're signed in, go to 'My profile' on the top and complete your profile.

| y page                  | CV Upload  | Favor | ites My profile   | Tests | Resources     |
|-------------------------|------------|-------|-------------------|-------|---------------|
| ERSONAL D               | ETAILS     |       |                   |       |               |
| First name              |            |       |                   |       | ×             |
| .ast name:              |            |       |                   |       |               |
| Nationality             | :          |       |                   |       | A             |
| National                | ity        |       |                   | ·     | -             |
| Gender:                 |            |       |                   |       | Linload photo |
| Male                    | Female     | Other | Prefer not to say |       | opious prioto |
| DNTACT DE<br>Contact en | TAILS      |       |                   |       |               |
|                         |            |       |                   |       | 0             |
| Mobile pho              | one number |       |                   |       |               |
| Country                 | code       | •     | hone number       |       |               |

12) Click on '**Virtual Events**' on the menu at the top of your screen, navigate to the event 'Careers in China (Mainland and Hong Kong SAR)' and click on '**Register**' to complete your registration to the fair.

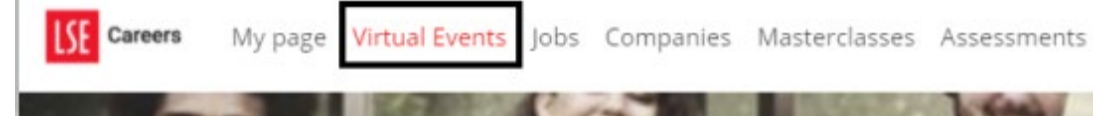